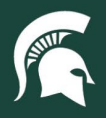

## **Job Aids**

## Search for a Purchase Order (PO)

**Overview:** This job aid demonstrates how to find a purchase order eDoc in the Kuali Financial System.

- 1. Log in to <u>ebs.msu.edu</u> and click the Financial System tab.
- 2. In the Custom Document Searches column, click the Purchase Orders link.

| Transactions                                                                                       | Lookup and Maintenance                                 | Custom Document Searches                        |
|----------------------------------------------------------------------------------------------------|--------------------------------------------------------|-------------------------------------------------|
| Financial Processing                                                                               | Capital Asset Builder                                  | Financial Transactions                          |
| Advance Deposit                                                                                    | <u>Pre-Asset Tagging</u>                               | Capital Asset Management                        |
| Budget Reallocation                                                                                | Capital Asset Management                               | <u>Asset Maintenance</u>                        |
| <u>Cash Receipt</u> <u>Credit Card Receipt</u>                                                     | Asset     Asset Fabrication                            | Financial Processing                            |
| <ul> <li><u>Disbursement Voucher</u></li> <li><u>Distribution of Income and Expense</u></li> </ul> | Asset Global (Add)                                     | Disbursement Vouchers                           |
| <u>General Error Correction</u> Indirect Cost Adjustment                                           | Asset Payment                                          | Purchasing/Accounts Payable                     |
| Internal Billing     Pre-Encumbrance                                                               | <u>Asset Retirement Global</u>                         | Electronic Invoice Rejects     Payment Requests |
| Transfer of Funds     Total Account Adjustment                                                     |                                                        | - Invoice Regester                              |
| Purchasing / Accounts Pavable                                                                      | Account Global     Account Balaata                     | Kender Credit Mamor                             |
| Contract Manager Assignment                                                                        | <u>Account Delegate</u> <u>Account Delegate Global</u> | vendor Credit Memos                             |
| Payment Request                                                                                    | Account Delegate Model                                 |                                                 |

- 3. On the Document Search screen, **search** for the PO using any of the available search criteria. Commonly used search criteria include:
  - a. Initiator (creator of the document)
  - b. Date Created From and/or Date Created To (date range)
  - c. PO number
  - d. Vendor number
  - e. Requisition number

| Document Type:                               | PO                                                                                                    |  |
|----------------------------------------------|----------------------------------------------------------------------------------------------------|--|
| Initiator:                                   | ©                                                                                                    |  |
| Document Id:                                 |                                                                                                    |  |
| Application Document Status:                 | INCOMPLETE STATUSES<br>- In Process<br>- Awaiting Fiscal Officer Review<br>- Awaiting New Unordered Item Review<br>- Disapproved New Unordered Item Review |  |
| Date Created From:                           |                                                                                                    |  |
| Date Created To:                             |                                                                                                    |  |
| Document Description:                        |                                                                                                    |  |
| Organization Document Number:                |                                                                                                    |  |
| Purchase Order #:                            |                                                                                                    |  |
| Requisition #:                               |                                                                                                    |  |
| Vendor #:                                    | <u> </u>                                                                                                    |  |
| Purchase Order Chart Code:                   | MS (S)                                                                                                    |  |
| Purchase Order Organization Code:            | <b>S</b>                                                                                                    |  |
| Purchase Order Responsibility Center Code:   |                                                                                                    |  |
| Purchase Order Reports To Organization Code: | <u> </u>                                                                                                    |  |
| Requestor Name:                              |                                                                                                    |  |
| Assigned To User:                            |                                                                                                    |  |
| Delivery Campus:                             |                                                                                                    |  |
| Contract Manager:                            | S                                                                                                    |  |
| Previous Purchase Order #:                   |                                                                                                    |  |
| Purchase Order Last Transmit Date From:      |                                                                                                    |  |
| Purchase Order Last Transmit Date To:        |                                                                                                    |  |
| Date Required From:                          |                                                                                                    |  |
| Date Required To:                            |                                                                                                    |  |
| Date Required Reason:                        | <b>V 9</b>                                                                                                    |  |
| Receiving Required:                          | ○ Yes ○ No ● Both                                                                                                    |  |

40TUT02v01 | Release date: 04/15/22 | This document is uncontrolled when printed or saved.

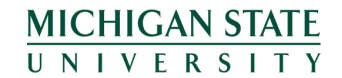

If you have any questions, please contact Procurement at 517-355-0357.

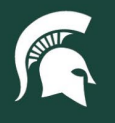

## **Job Aids**

- 4. After clicking search, open the PO document by clicking the **Document ID**.
- 5. Alternatively, if you are in the requisition eDoc, you can follow these steps to find your PO eDoc:
  - a. Scroll to the View Related Documents Tab; click show.
    - i. If the PO is in Open or Closed status, the PO number will appear.
    - ii. If the PO is in In Process/Unapproved Status, the PO number will not show.
  - b. Click on the purchase order number and the PO eDoc will open.

40TUT02v01 | Release date: 04/15/22 | This document is uncontrolled when printed or saved.

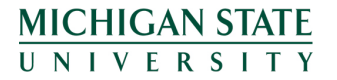